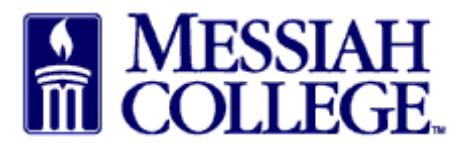

- Logon to MC One\$ource, <u>https://messiah.unimarket.com</u>.
- Any requisitions needing completion are indicated by a number in a red circle beside the Task icon.
- Hover over the Task icon. Click Incomplete Requisitions.

| Marketplace                                     | Orders Invoices      |            |                             |                          |
|-------------------------------------------------|----------------------|------------|-----------------------------|--------------------------|
| MESSIAH<br>COLLEGE                              | MC ONE\$OU           | RCE        | All - Search                | Incomplete Requisitions  |
| Messiah College<br>Messiah College<br>LIVE SITE |                      |            |                             | Quotes<br>Li<br>Invoices |
| Recently Used Supp                              | liers                |            | Requisitions in Progre      | rss                      |
| Sapient<br>Partners,                            | Academy of<br>Nutrit | C Guernsey | No requisitions to display. |                          |

• Click the requisition number.

Incomplete Requisitions

| ♠ Marketplace Orders Invoices    |              |                |
|----------------------------------|--------------|----------------|
| Messiah<br>College MC One\$ource | All - Search | - Q \ <u>0</u> |

| Created D<br>Fr | ate * 2/7/2015 7 | Create   | ed Date To * | 4/8/2015 | 7     |         |      |
|-----------------|------------------|----------|--------------|----------|-------|---------|------|
|                 |                  | Search   |              |          |       |         |      |
|                 |                  |          |              |          |       |         |      |
| Requisition     | Requestor        | Supplier |              | Туре     | State | Created | Tota |

- Click Checkout to proceed with this requisition
- Click cancel to completely remove this incomplete requisition.

| n Marketplac                                | e Orders Invoices              |                  |                     | ₽ 🔁 🔔                                                                   |
|---------------------------------------------|--------------------------------|------------------|---------------------|-------------------------------------------------------------------------|
| MESSIAH<br>COLLEGE.                         | MC ONE\$OURCE                  |                  | Sapient Part Search | - Q <u>}</u>                                                            |
| Requisition RI<br>Messiah College > Sapient | R102569<br>Partners, Inc. d/b/ |                  | Actions: 🗅 C        | Copy 😂 Cancel All Items 🗮 Checkout) 😂 Cancel                            |
| Requisition                                 |                                |                  |                     | Ship To Bill To                                                         |
| Requisition Number                          | RR102569                       | Order            |                     | Attn:Ashley Ringquist-Suite 3031                                        |
| Buyer                                       | Ashley Ringquist-Suite 3031 🥑  | Originators      |                     | GRANTHAM CAMPUS [CREC]<br>ONE COLLEGE AVENUE<br>MECHANICSBURG, PA 17055 |
| Requisition Date                            | 4/8/2015 12:56 PM              | Order Date       |                     | United States                                                           |
| State                                       | Incomplete                     | Order Submission | Send Electronically | (717)-7662511<br>aringquist@messiah.edu                                 |
| Organization Unit                           |                                | Approval Chain   |                     |                                                                         |

- All information previously entered is saved. Delivery Date may need to be re-entered.
- Proceed through the checkout process making sure <u>all</u> information is correct and complete.
- Click Checkout.

| heckout                                                                                      |                                                                                                    |                                    |                                                                                                    |                                                                                  |                                                         |                         |                        |
|----------------------------------------------------------------------------------------------|----------------------------------------------------------------------------------------------------|------------------------------------|----------------------------------------------------------------------------------------------------|----------------------------------------------------------------------------------|---------------------------------------------------------|-------------------------|------------------------|
| Locations                                                                                    | GRANTHAM CAMPUS / ACC                                                                                                    | OUNTS PAYABLE                      |                                                                                                    |                                                                                  |                                                         |                         |                        |
| hip To * GRANTH                                                                              | AM CAMPUS                                                                                                    | -                                  | Bill To * ACCO                                                                                                    | UNTS PAYABLE                                                                     |                                                         |                         |                        |
| ttn * Ashley Ringqu<br>RANTHAM CAMPUS<br>NE COLLEGE AVEN<br>IECHANICSBURG, F<br>nited States | iist-Suite 30<br>; [CREC]<br>UE<br>2A 17055                                                                                    |                                    | Attn:ACCOUNTS F<br>ACCOUNTS PAYAA<br>accountspayable@<br>ONE COLLEGE AV<br>SUITE 3012<br>MECHANICSBURG<br>United States | PAYA <i>BLE</i><br>BLE [ACTPAY]<br>messiah.edu<br>/ENUE<br>6, PA 17055           |                                                         |                         |                        |
| Order Type                                                                                   | Standard                                                                                                    |                                    |                                                                                                    |                                                                                  |                                                         |                         |                        |
| apient Partners, Ir                                                                          | nc. d/b/a Grimm Trophy and                                                                                                    | d Gifts                            |                                                                                                    |                                                                                  |                                                         |                         | + Add Notes            |
|                                                                                              |                                                                                                    |                                    |                                                                                                    | Qty.                                                                             | Subtotal                                                | Tax                     |                        |
| roduct                                                                                       |                                                                                                    |                                    |                                                                                                    |                                                                                  |                                                         |                         |                        |
| Product<br>Name<br>Unit P<br>Deliv                                                           | tag<br>rice: \$12.95 / Each<br>ery Date 4/9/2015 7 12 :                                                                        | 00 PM - +                          | · -                                                                                                    | 1                                                                                | \$12.95                                                 | \$0.00                  | Copy<br>Remove<br>Edit |
| Product<br>Unit P<br>Deliv                                                                   | tag<br>rice: \$12.95 / Each<br>ery Date 4/9/2015 7 12 :<br>Account 2740 Q 6320 0                                               | 00 PM - 3<br>Q Q 2 0 3             | ) 🏮 Split                                                                                                    | 1                                                                                | \$12.95                                                 | \$0.00                  | Copy<br>Remove<br>Edit |
| Product<br>Unit P<br>Deliv                                                                   | tag<br>rice: \$12.95 / Each<br>ery Date 4/9/2015 7 12 :<br>Account 2740 Q 6320 C                                               | 00 PM - 3<br>2 Q 2 3               | ) 🎙 Split                                                                                                    | 1<br>Subtotal                                                                    | \$12.95                                                 | \$0.00                  | Copy                   |
| Product<br>Unit P<br>Deliv                                                                   | tag<br>irice: \$12.95 / Each<br>ery Date 4/9/2015 7 12 :<br>Account 2740 Q 6320 0                                              | 00 PM + +<br>Q Q 2 0 4             | , split                                                                                                    | 1<br>Subtotal<br>Shipping *                                                      | \$12.95<br>\$12.95<br>\$0                               | \$0.00<br>\$0.00        | Copy<br>Remove<br>Edit |
| Product<br>Unit P<br>Deliv                                                                   | tag<br>irce: \$12.95 / Each<br>ery Date 4/9/2015 7 12 :<br>Account 2740 Q 6320 0                                               | 00 PM + 🖲<br>Q 📿 Q 😂 C G           | , split                                                                                                    | 1<br>Subtotal<br>Shipping *                                                      | \$12.95<br>\$12.95<br>\$0<br>\$0.00                     | \$0.00                  | Copy<br>Remove<br>Edit |
| Delivery Notes                                                                               | tag<br>irice: \$12.95 / Each<br>ery Date 4/9/2015 7 12 :<br>Account 2740 Q 6320 C                                              | 00 PM - 0<br>2 Q 2 0<br>           | Order P                                                                                                    | 1<br>Subtotal<br>Shipping *<br>Tax<br>Total<br>+ Add Attachme                    | \$12.95<br>\$ 0<br>\$0.00<br>\$12.95<br>ent >           | \$0.00                  | Copy<br>Remove<br>Edit |
| Delivery Notes                                                                               | tag<br>irice: \$12.95 / Each<br>ery Date 4/9/2015 7 12 :<br>Account 2740 Q 6320 C                                              | 00 PM - •                          | Order P<br>Attachments<br>Order Receiving *                                                                             | 1<br>Subtotal<br>Shipping *<br>Tax<br>Total<br>* Add Attachmer<br>Receive Manual | \$12.95<br>\$12.95<br>\$0<br>\$0.00<br>\$12.95<br>ent > | \$0.00<br><b>\$0.00</b> | Copy<br>Remove<br>Edit |
| Product Name Unit P Delivery Notes Blanket Order Justification                               | tag<br>ince: \$12.95 / Each<br>ery Date 4/9/2015 7 12 :<br>Account 2740 6320 0                                                 | 00 PM • • •<br>• • • • • • • • • • | Order P<br>Attachments                                                                                                  | 1<br>Subtotal<br>Shipping *<br>Tax<br>Total<br>Add Attachmu<br>Receive Manual    | \$12.95<br>\$0<br>\$0.00<br>\$12.95<br>ent >            | \$0.00                  | Copy<br>Remove<br>Edit |
| Product  Product  Name Unit P  Delivery Notes  Blanket Order Justification                   | tag<br>ince: \$12.95 / Each<br>ery Date 4/9/2015 7 12 :<br>Account 2740 6320 0<br>Need for new student<br>Need for new student | 00 PM • •<br>2 Q 2 0 •<br>.ii      | Order Split Order Corder Order Order International Order Order Attachments Order Receiving * Justification Attachments  | 1<br>Subtotal<br>Shipping *<br>Tax<br>Total<br>Add Attachme<br>Receive Manual    | \$12.95<br>\$0<br>\$0.00<br>\$12.95<br>ent >            | \$0.00                  | Copy<br>Remove<br>Edit |